# PTS Workscope Guide

#### **RHY Master Trainers**

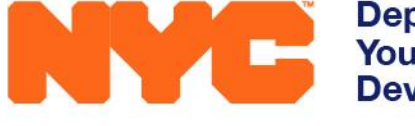

Department of Youth & Community Development

Runaway & Homeless Youth Services

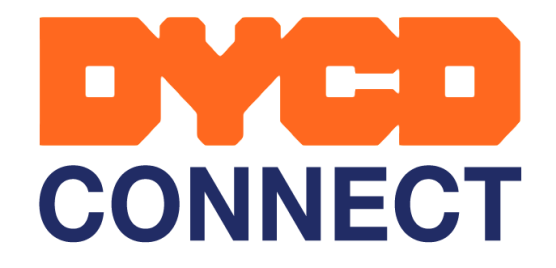

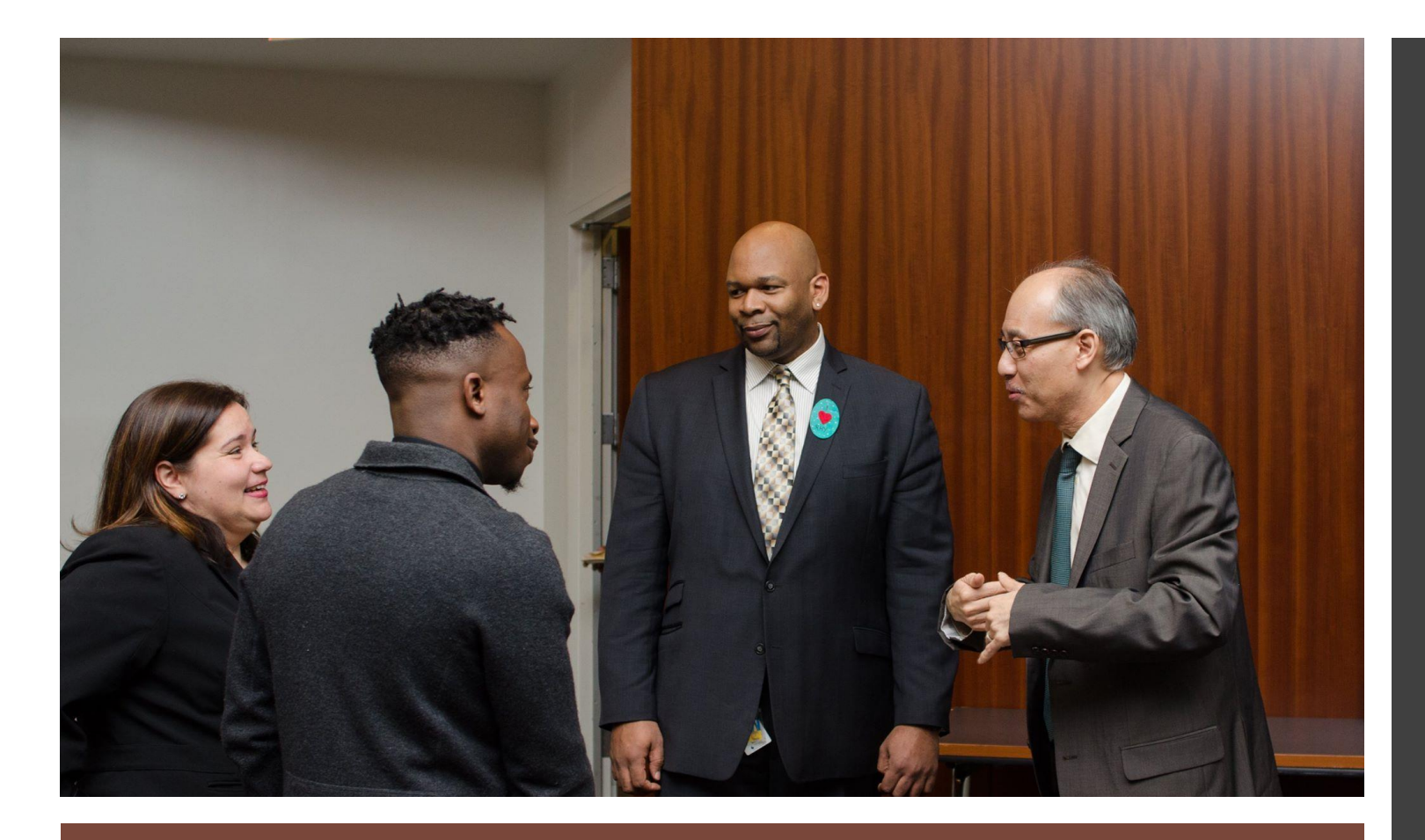

### Goals

- Workscope Review
  - How to find your Workscope.
  - Workscope sections requiring information.
  - How to validate your Workscope.
  - How to submit your Workscope.

Now we will review how to find your Workscope and which Workscope sections must be completed by the Provider Admin prior to Workscope approval.

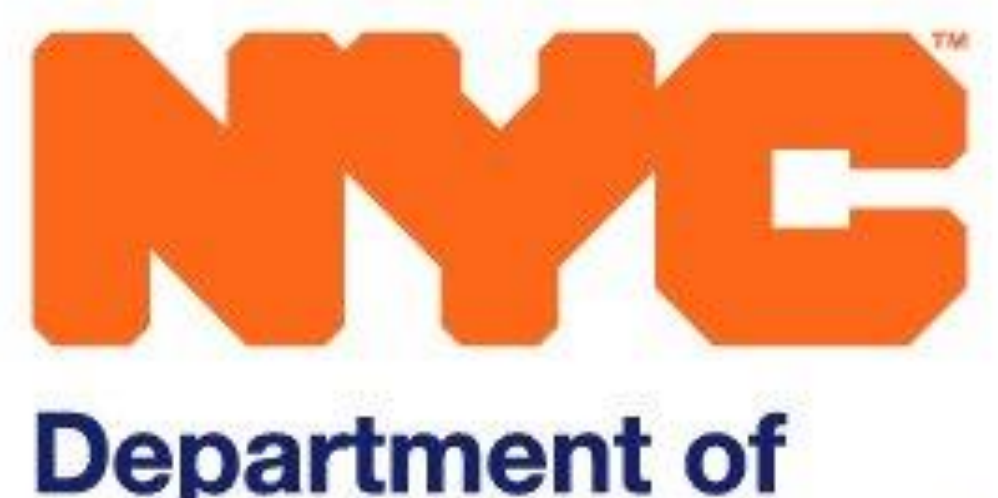

| ← - | $\rightarrow$ | C | 合 |  | https://dcvb-crm-int01.dycd.nycnet/DYCDCRMUAT/main.aspx#868628298 |
|-----|---------------|---|---|--|-------------------------------------------------------------------|
|-----|---------------|---|---|--|-------------------------------------------------------------------|

|                               | https://dcvb-crm-int01.dycd.nycnet/DYCDC            | CRMUAT/main.asp | px#868628298           |                      |      |             |       |                          |          | ☆                             | <b>e</b> :   |
|-------------------------------|-----------------------------------------------------|-----------------|------------------------|----------------------|------|-------------|-------|--------------------------|----------|-------------------------------|--------------|
| NYCE Depart<br>Youth<br>Devel | tment of<br>& Community<br>opment CONNECT Ma        | in Menu   🗸 🛛 I | Dashboards   🗸         |                      |      |             | C     | Search CRM data          | <u> </u> | DYCD Deputy Dir<br>DYCDCRMUAT | <b>Ö</b> : ? |
| My Work                       | Registrations C                                     | ontracts        | EMS                    |                      |      |             |       |                          |          |                               |              |
| Dashboards                    | 📄 Intake 🔦                                          | Contracts       | Evaluations            |                      |      |             |       |                          |          |                               |              |
| ( Workscopes                  | Participants                                        | Providers       | Incident Reports       |                      |      |             |       |                          |          |                               |              |
| Reports                       |                                                     |                 | CAPs                   |                      |      |             |       |                          |          |                               |              |
|                               |                                                     |                 | Performance Evalua     | atio                 |      |             |       |                          |          |                               |              |
| Approved                      | 2010-01918 200001612-1/1/2010-0/20/2012             | 23010           | doou onephera pervices | Спыы                 | 2013 | riscar rear | INFT. | Chais phercers           | //1/2010 | 0/50/2019 DICD Flogial        | n wanay      |
| Released                      | 9301D-Crisis Shelters-7/1/2019-6/30/2020            | 9301D           | Good Shepherd Services | Crisis!              | 2020 | Fiscal Year | RHY   | Crisis Shelters          | 7/1/2019 | 6/30/2020 DYCD Program        | n Manag      |
| Released                      | 9301D-Drop-in Centers-7/1/2018-6/30/2019            | 9301D           | Good Shepherd Services | Drop-In              | 2019 | Fiscal Year | RHY   | Drop-in Centers          | 7/1/2018 | 6/30/2019 DYCD Program        | n Manag      |
| Draft                         | 9301D-RHY-Crisis Shelters                           | 9301D           | Good Shepherd Services | Crisis!              |      |             | RHY   | Crisis Shelters          |          | Felisia Branch                |              |
| Draft                         | 9301D-RHY-Transitional Independent Living (TIL)     | 9301D           | Good Shepherd Services | TIL!                 |      |             | RHY   | Transitional Independent |          | DYCD Program                  | n Manag      |
| Draft                         | 9301D-Street Outreach-7/1/2018-6/30/2019            | 9301D           | Good Shepherd Services | Street Outreach!     | 2019 | Fiscal Year | RHY   | Street Outreach          | 7/1/2018 | 6/30/2019 DYCD Program        | n Manag      |
| Released                      | 9301D-Street Outreach-7/1/2019-6/30/2020            | 9301D           | Good Shepherd Services | Street Outreach!     | 2020 | Fiscal Year | RHY   | Street Outreach          | 7/1/2019 | 6/30/2020 DYCD Program        | n Manag      |
| Released                      | 9301D-Transitional Independent Living (TIL)-7/1/201 | 18 9301D        | Good Shepherd Services | TIL!                 | 2019 | Fiscal Year | RHY   | Transitional Independent | 7/1/2018 | 6/30/2019 DYCD Program        | n Manag      |
| Submitted                     | 9301D-Transitional Independent Living (TIL)-7/1/201 | 19 9301D        | Good Shepherd Services | TILI                 | 2020 | Fiscal Year | RHY   | Transitional Independent | 7/1/2019 | 6/30/2020 DYCD Program        | n Manag      |
| Approved                      | 9323B-Crisis Shelters-7/1/2018-6/30/2019            | 9323B           | Ali Forney Center      | Crisis Site          | 2019 | Fiscal Year | RHY   | Crisis Shelters          | 7/1/2018 | 6/30/2019 DYCD Program        | n Manag      |
| Released                      | 9323B-Crisis Shelters-7/1/2019-6/30/2020            | 9323B           | Ali Forney Center      | Crisis Site          | 2020 | Fiscal Year | RHY   | Crisis Shelters          | 7/1/2019 | 6/30/2020 DYCD Program        | n Manag      |
| Draft                         | 93238-Drop-in Centers-7/1/2018-6/30/2019            | 9323B           | Ali Forney Center      | Drop In Center       | 2019 | Fiscal Year | RHY   | Drop-in Centers          | 7/1/2018 | 6/30/2019 DYCD Program        | n Manag      |
| Draft                         | 9323B-RHY-Drop-in Centers                           | 9323B           | Ali Forney Center      | Drop In Center       |      |             | RHY   | Drop-in Centers          |          | DYCD Program                  | n Manag      |
| Draft                         | 9323B-RHY-Street Outreach                           | 9323B           | Ali Forney Center      | Street Outreach Site |      |             | RHY   | Street Outreach          |          | DYCD Program                  | n Manag      |
| Draft                         | 9323B-RHY-Transitional Independent Living (TIL)     | 9323B           | Ali Forney Center      | TIL Site             |      |             | RHY   | Transitional Independent |          | Eugenio Rosa                  |              |
| Draft                         | 93238-Street Outreach-7/1/2018-6/30/2019            | 9323B           | Ali Forney Center      | Street Outreach Site | 2019 | Fiscal Year | RHY   | Street Outreach          | 7/1/2018 | 6/30/2019 DYCD Program        | n Manag      |
| Approved                      | 9323B-Transitional Independent Living (TIL)-7/1/201 | 18 9323B        | Ali Forney Center      | TIL Site             | 2019 | Fiscal Year | RHY   | Transitional Independent | 7/1/2018 | 6/30/2019 DYCD Program        | n Manag      |
| 4                             |                                                     |                 |                        |                      |      |             |       |                          |          | -                             | •            |
| 1 - 17 of 18                  |                                                     |                 |                        |                      |      |             |       |                          |          | 14 4 Pa                       | age 1 🕨      |

### How to find your Workscope

When you log in to DYCD Connect you will see the MAIN MENU downward facing arrow. Please click on that arrow.

|                               | https://dcvb-crm-int01.dycd.nycnet/DYCD            | CRMUAT/main. | .aspx#868628298        |                      |      |               |       |                          |          | ☆ €                           | € €  |
|-------------------------------|----------------------------------------------------|--------------|------------------------|----------------------|------|---------------|-------|--------------------------|----------|-------------------------------|------|
| NYCE Depar<br>Youth<br>Develo | tment of<br>& Community<br>opment CONNECT = M.     | ain Menu 🕴 🗸 | Dashboards   🗸         |                      |      |               | C     | ) 🕀 Search CRM data      | <u>р</u> | DYCD Deputy Dir<br>DYCDCRMUAT | ?    |
| My Work                       | Registrations C                                    | Contracts    | EMS                    |                      |      |               |       |                          |          |                               |      |
| Dashboards                    | Intake                                             | Contracts    | Evaluations            |                      |      |               |       |                          |          |                               |      |
| Workscopes                    | Participants                                       | Providers    | Incident Reports       |                      |      |               |       |                          |          |                               |      |
| Rept                          |                                                    |              | (APs                   |                      |      |               |       |                          |          |                               |      |
|                               |                                                    |              | Performance Evalua     | atio                 |      |               |       |                          |          |                               |      |
| Approved                      | 2301D-CHSIS 3HEIGIS-1/1/2010-0/30/2013             | 93010        | GOOD Shepherd Services | Clisisi              | 2013 | i iscai i cai | INF C | Clisis Sherters          | //1/2010 | 0/50/2019 DTCD Program Mar    | iay. |
| Released                      | 9301D-Crisis Shelters-7/1/2019-6/30/2020           | 9301D        | Good Shepherd Services | Crisis!              | 2020 | Fiscal Year   | RHY   | Crisis Shelters          | 7/1/2019 | 6/30/2020 DYCD Program Mar    | nag  |
| Released                      | 9301D-Drop-in Centers-7/1/2018-6/30/2019           | 9301D        | Good Shepherd Services | Drop-In              | 2019 | Fiscal Year   | RHY   | Drop-in Centers          | 7/1/2018 | 6/30/2019 DYCD Program Mar    | nag  |
| Draft                         | 9301D-RHY-Crisis Shelters                          | 9301D        | Good Shepherd Services | Crisis!              |      |               | RHY   | Crisis Shelters          |          | Felisia Branch                |      |
| Draft                         | 9301D-RHY-Transitional Independent Living (TIL)    | 9301D        | Good Shepherd Services | TIL!                 |      |               | RHY   | Transitional Independent |          | DYCD Program Mar              | nag  |
| Draft                         | 9301D-Street Outreach-7/1/2018-6/30/2019           | 9301D        | Good Shepherd Services | Street Outreach!     | 2019 | Fiscal Year   | RHY   | Street Outreach          | 7/1/2018 | 6/30/2019 DYCD Program Mar    | nag  |
| Released                      | 9301D-Street Outreach-7/1/2019-6/30/2020           | 9301D        | Good Shepherd Services | Street Outreach!     | 2020 | Fiscal Year   | RHY   | Street Outreach          | 7/1/2019 | 6/30/2020 DYCD Program Mar    | nag  |
| Released                      | 9301D-Transitional Independent Living (TIL)-7/1/20 | )18 9301D    | Good Shepherd Services | TILI                 | 2019 | Fiscal Year   | RHY   | Transitional Independent | 7/1/2018 | 6/30/2019 DYCD Program Mar    | nag  |
| Submitted                     | 9301D-Transitional Independent Living (TIL)-7/1/20 | )19 9301D    | Good Shepherd Services | TIL!                 | 2020 | Fiscal Year   | RHY   | Transitional Independent | 7/1/2019 | 6/30/2020 DYCD Program Mar    | nag  |
| Approved                      | 9323B-Crisis Shelters-7/1/2018-6/30/2019           | 9323B        | Ali Forney Center      | Crisis Site          | 2019 | Fiscal Year   | RHY   | Crisis Shelters          | 7/1/2018 | 6/30/2019 DYCD Program Mar    | nag  |
| Released                      | 9323B-Crisis Shelters-7/1/2019-6/30/2020           | 9323B        | Ali Forney Center      | Crisis Site          | 2020 | Fiscal Year   | RHY   | Crisis Shelters          | 7/1/2019 | 6/30/2020 DYCD Program Mar    | nag  |
| Draft                         | 9323B-Drop-in Centers-7/1/2018-6/30/2019           | 9323B        | Ali Forney Center      | Drop In Center       | 2019 | Fiscal Year   | RHY   | Drop-in Centers          | 7/1/2018 | 6/30/2019 DYCD Program Mar    | nag  |
| Draft                         | 9323B-RHY-Drop-in Centers                          | 9323B        | Ali Forney Center      | Drop In Center       |      |               | RHY   | Drop-in Centers          |          | DYCD Program Mar              | nag  |
| Draft                         | 9323B-RHY-Street Outreach                          | 9323B        | Ali Forney Center      | Street Outreach Site |      |               | RHY   | Street Outreach          |          | DYCD Program Mar              | nag  |
| Draft                         | 9323B-RHY-Transitional Independent Living (TIL)    | 9323B        | Ali Forney Center      | TIL Site             |      |               | RHY   | Transitional Independent |          | Eugenio Rosa                  |      |
| Draft                         | 93238-Street Outreach-7/1/2018-6/30/2019           | 9323B        | Ali Forney Center      | Street Outreach Site | 2019 | Fiscal Year   | RHY   | Street Outreach          | 7/1/2018 | 6/30/2019 DYCD Program Mar    | nag  |
| Approved                      | 9323B-Transitional Independent Living (TIL)-7/1/20 | 18 9323B     | Ali Forney Center      | TIL Site             | 2019 | Fiscal Year   | RHY   | Transitional Independent | 7/1/2018 | 6/30/2019 DYCD Program Mar    | nag  |
| ↓<br>1 - 17 of 18             |                                                    |              |                        |                      |      |               |       |                          |          | M 4 Page 1                    | )    |

### How to find your Workscope

Once you have clicked on the downward facing arrow, please select WORKSCOPES.

Main Menu 🛛 🗸 Workscopes v

DYCD Deputy Dir... DYCDCRMUAT

0

ρ

XII EXCEL TEMPLATES ▼ 🔍 EXPORT TO EXCEL 🛛 👻 CHART PANE -C EMAIL A LINK

#### ➡ Active Workscopes ▼

Department of

Youth & Community

elopment

| $\sim$ | Workscope Status | Workscope Name 个                                         | Contract C | Provider               | Program Site         | Year | Period Type \Upsilon 🕄 | ; <  |
|--------|------------------|----------------------------------------------------------|------------|------------------------|----------------------|------|------------------------|------|
|        | Approved         | 9301D-Crisis Shelters-7/1/2018-6/30/2019                 | 9301D      | Good Shepherd Services | Crisis!              | 2019 | Fiscal Year            | 2    |
|        | Released         | 9301D-Crisis Shell rs-7/1/2019-6/30/2020                 | 9301D      | Good Shepherd Services | Crisis!              | 2020 | Fiscal Year            | arts |
|        | Released         | 9301D-Drop-in Centers-7/1/2018-6/30/2019                 | 9301D      | Good Shepherd Services | Drop-In              | 2019 | Fiscal Year            |      |
|        | Draft            | 9301D-Street Outreach-7/1/2018-6/30/2019                 | 9301D      | Good Shepherd Services | Street Outreach!     | 2019 | Fiscal Year            |      |
|        | Released         | 9301D-Street Outreach-7/1/2019-6/30/2020                 | 9301D      | Good Shepherd Services | Street Outreach!     | 2020 | Fiscal Year            |      |
|        | Released         | 9301D-Transitional Independent Living (TIL)-7/1/2018-6/  | 9301D      | Good Shepherd Services | TIL!                 | 2019 | Fiscal Year            | G    |
|        | Submitted        | 9301D-Transitional Independent Living (TIL)-7/1/2019-6/  | 9301D      | Good Shepherd Services | TIL!                 | 2020 | Fiscal Year            | e    |
|        | Approved         | 9323B-Crisis Shelters-7/1/2018-6/30/2019                 | 9323B      | Ali Forney Center      | Crisis Site          | 2019 | Fiscal Year            |      |
|        | Released         | 9323B-Crisis Shelters-7/1/2019-6/30/2020                 | 9323B      | Ali Forney Center      | Crisis Site          | 2020 | Fiscal Year            |      |
|        | Draft            | 9323B-Drop-in Centers-7/1/2018-6/30/2019                 | 9323B      | Ali Forney Center      | Drop In Center       | 2019 | Fiscal Year            |      |
|        | Draft            | 9323B-Street Outreach-7/1/2018-6/30/2019                 | 9323B      | Ali Forney Center      | Street Outreach Site | 2019 | Fiscal Year            |      |
|        | Draft            | 9323B-Transitional Independent Living (TIL)-7/1/2017-6/3 | 9323B      | Ali Forney Center      |                      | 2018 | Fiscal Year            |      |
|        | Draft            | 9323B-Transitional Independent Living (TIL)-7/1/2017-6/3 | 9323B      | Ali Forney Center      | BROADWAY 3           | 2018 | Fiscal Year            |      |
|        | Approved         | 9323B-Transitional Independent Living (TIL)-7/1/2018-6/3 | 9323B      | Ali Forney Center      | TIL Site             | 2019 | Fiscal Year            |      |

#### How to find your Workscope

Once you are in the WORKSCOPE section, please select YOUR WORKSCOPE. Please note that your organization may have multiple WORKSCOPE's. Please ensure you are working from the correct WORKSCOPE. Your WORKSCOPE will have your CONTRACT NUMBER and the PROGRAM TYPE in the WORKSCOPE NAME.

| Development                                         | CONNEC       | Main Menu   🗸 Workscopes   🗸 9301D-Crisis Shelter   🗸             | U G                                                                                                    | Search CRM data                                      | Q                                                      |                                                             | - 👾 👘                                  |
|-----------------------------------------------------|--------------|-------------------------------------------------------------------|----------------------------------------------------------------------------------------------------|------------------------------------------------------|--------------------------------------------------------|-------------------------------------------------------------|----------------------------------------|
| 🔒 SAVE 📲 SAVE & CLOSE 🖚                             | email a link |                                                                   |                                                                                                    |                                                      |                                                        |                                                             | <b>↑↓ ■</b> ×                          |
| WORKSCOPE<br>Released                               | 8            | 9301D-Crisis Shelters-7/1/2019-6/30/2020                          |                                                                                                    |                                                      | Period Type Year<br>Fiscal Year 2020                   | Provider<br>Good Shepherd Services                          | Program Period<br>7/1/2019 - 6/30/2020 |
| C GENERAL<br>Basic Information                      | Î            | Program Design Questions 9301D-Crisis Shelters-7/1/2019-6/30/2020 |                                                                                                    |                                                      |                                                        |                                                             | 🖺 SAVE                                 |
| Program Compliance                                  |              | PROGRAM DESCRIPTION                                               |                                                                                                    |                                                      |                                                        |                                                             |                                        |
| Program Design<br>Workscope History<br>Team Members |              | 1. Provide a description of your program.                         | The TIL program will be part of a larger housing continuum for youth and yo foster care or juvenile justice systems. Like all RHY programs, we operate with learning (SEL) and positive youth development (PVD) approach. | oung adults who are hom<br>thin a framework of the a | neless, at high risk of ho<br>agency's signature strer | omelessness, or who have ag<br>Igths-based youth leadership | jed out of the<br>p, social emotional  |
| PUBLIC INFO                                         |              |                                                                   |                                                                                                    |                                                      |                                                        |                                                             | 10                                     |
| SCHEDULING                                          | ~            |                                                                   |                                                                                                    |                                                      |                                                        |                                                             |                                        |
|                                                     | ~            |                                                                   |                                                                                                    |                                                      |                                                        |                                                             |                                        |
| STAFFING                                            | ~            |                                                                   |                                                                                                    |                                                      |                                                        |                                                             |                                        |
| <b>EVALUATIONS</b>                                  | ~            |                                                                   |                                                                                                    |                                                      |                                                        |                                                             |                                        |
| NOTES & ATTACHMENTS                                 |              |                                                                   |                                                                                                    |                                                      |                                                        |                                                             |                                        |
| RHY Form                                            |              |                                                                   |                                                                                                    |                                                      |                                                        |                                                             |                                        |
|                                                     |              |                                                                   |                                                                                                    |                                                      |                                                        |                                                             |                                        |

Department of

DYCD Provider

#### Workscope section requiring information

In the GENERAL section of the Workscope you can find the PROGRAM DESIGN section. Please enter basic information about the services your program provides.

| Youth & Community<br>Development       | 📕 📄 Main Menu 🛛 🗸 Workscopes 🗠           | 9301D-Crisis Shelter   🗸 | © ⊕        | Search CRM data                      | DYCD FROMBERA<br>DYCDCRMUAT        | Q 🔅 ?                                  |
|----------------------------------------|------------------------------------------|--------------------------|------------|--------------------------------------|------------------------------------|----------------------------------------|
| 🔒 SAVE 🛱 SAVE & CLOSE 🛛 🖘 EMAIL A LINK |                                          |                          |            |                                      |                                    | ↑↓测>                                   |
|                                        |                                          |                          |            |                                      |                                    |                                        |
| WORKSCOPE Released                     | 9301D-Crisis Shelters-7/1/2019-6/30/2020 |                          |            | Period Type Year<br>Fiscal Year 2020 | Provider<br>Good Shepherd Services | Program Period<br>7/1/2019 - 6/30/2020 |
| 🗅 GENERAL 🗸                            |                                          |                          |            |                                      |                                    | +NEW Q                                 |
| PUBLIC INFO                            |                                          |                          |            |                                      |                                    |                                        |
|                                        | Title                                    | Number of Staff Members  | Staff Type | DYCD Funded                          | \$                                 |                                        |
|                                        | Assistant Program Director               | 4                        | Full-Time  | Yes                                  |                                    | Open                                   |
| A PARTICIPATION ✓                      | Director                                 | 1                        | Full-Time  | Yes                                  |                                    | Open                                   |
| STAFFING                               | Art Specialist                           | 2                        | Part-Time  | Yes                                  |                                    | Open                                   |
| Staffing Plan                          | 1 - 3 of 3                               |                          |            |                                      |                                    | < 1 > 2                                |
| Contacts                               |                                          |                          |            |                                      |                                    |                                        |
| EVALUATIONS ~                          |                                          |                          |            |                                      |                                    |                                        |
| NOTES & ATTACHMENTS                    |                                          |                          |            |                                      |                                    |                                        |
| RHY Form                               |                                          |                          |            |                                      |                                    |                                        |
|                                        |                                          |                          |            |                                      |                                    |                                        |

#### Workscope section requiring information

In the STAFFING section of the Workscope you can find the STAFFING PLAN. This section is reserved for the staff lines submitted on your budget in HHS Accelerator. Only complete the mandated fields.

| Youth & Community<br>Development | ONNEC  | n 📕 Main Menu 🗸 Workscopes               | <ul> <li>✓ 9301D-Crisis Shelter</li> </ul> |                                    | (+) Search CRM dat    | ta 🔎                       | DYCDCRMUAT                                   | Q ?                                    |
|----------------------------------|--------|------------------------------------------|--------------------------------------------|------------------------------------|-----------------------|----------------------------|----------------------------------------------|----------------------------------------|
| 🔒 SAVE 🗳 SAVE & CLOSE 🔊 EMAIL    | A LINK |                                          |                                            |                                    |                       |                            |                                              | <u>↑</u> ↓ ⊒ 3                         |
|                                  |        |                                          |                                            |                                    |                       |                            |                                              |                                        |
| WORKSCOPE<br>Released            |        | 9301D-Crisis Shelters-7/1/2019-6/30/20   | 20                                         |                                    |                       | Period Type<br>Fiscal Year | Year Provider<br>2020 Good Shepherd Services | Program Period<br>7/1/2019 - 6/30/2020 |
| 🗅 GENERAL                        | ~      | Associated Provider Contacts     Add/Re  | move Provider Contacts ×                   |                                    |                       |                            |                                              |                                        |
| PUBLIC INFO                      |        | 9301D-Crisis Shelters-7/1/2019-6/30/2020 |                                            |                                    |                       |                            |                                              | T ADD/REMOVE                           |
| ₿ SCHEDULING                     | ~      | Full Name                                | <ul> <li>Title</li> </ul>                  | ≑ Email                            | ♦ Work Phone ♦ Mobile | Phone 🔶                    | Employment Period                            | \$                                     |
|                                  | ~      | Aliyes Plasencia                         | Program Director                           | aliyes_plasencia@goodshepherds.org | 718-221-1064          |                            | 12/22/2014 - N/A                             | Open                                   |
| 🖀 STAFFING                       |        | Carla Ephraim                            | Program Director                           | carla_ephraim@goodshepherds.org    | 646.530.2445          |                            | 9/5/2018 - N/A                               | Open                                   |
| Staffing Plan                    |        | Chante Brown                             | Program Supervisor                         | chante_brown@goodshepherds.org     | (718)924-2511         |                            | 1/2/2018 - N/A                               | Open                                   |
| Contacts                         |        | Damien Tillman                           | Program Director                           | Damien_tillman@goodshepherds.org   | 347.663.9563          |                            | 4/7/2016 - N/A                               | Open                                   |
| EVALUATIONS                      | ~      | Demond Pearson                           | Program Supervisor                         | Demond_Pearson@goodshepherds.org   | (929)246-6400         |                            | 9/13/1999 - N/A                              | Open                                   |
| NOTES & ATTACHMENTS              |        | 1 - 5 of 5                               |                                            |                                    |                       |                            |                                              | < 1 > 2                                |

#### Workscope section requiring information

In the STAFFING section of the Workscope you can find the CONTACTS section. Please include Executive Director, Fiscal Officer, Program Directors, Managers/Supervisors. Only complete the mandated fields.

Now we will review the steps taken before submitting a Workscope.

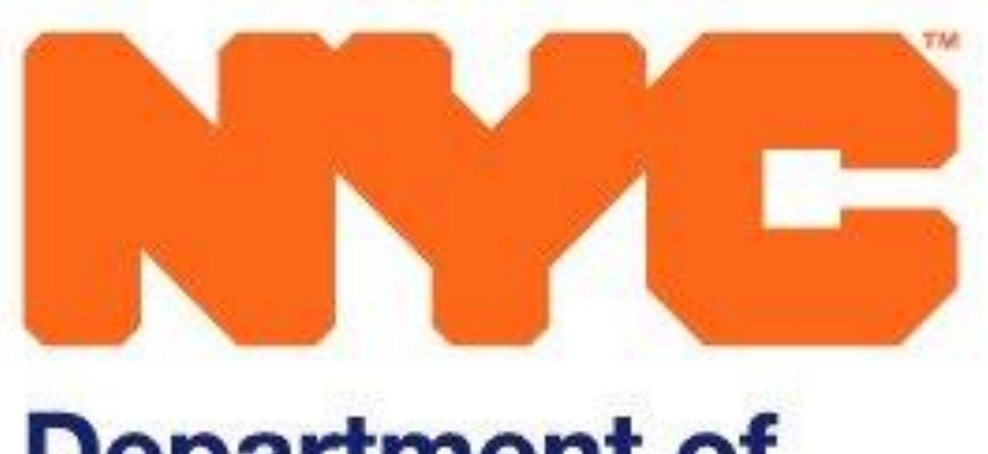

| NYC De          | partment of<br>uth & Community<br>velopment | CT 🛛 🖃 Main Mer              | nu   🗸 🛛 Workscopes   🗸 9301D-Crisis Shelter   🗸                    | C C Search CRM data                                               | Q 🕸 ?                                  |
|-----------------|---------------------------------------------|------------------------------|---------------------------------------------------------------------|-------------------------------------------------------------------|----------------------------------------|
| 🖬 SAVE [ 🎒 SAVE | & CLOSE 🗢 EMAIL A                           |                              |                                                                     |                                                                   | ↑ ↓ ヨ >                                |
|                 |                                             |                              |                                                                     |                                                                   |                                        |
| WORKSCOPE       |                                             | 9301D-Crisis Shelter         | s-7/1/2019-6/30/2020                                                | Period Type Year Provider Fiscal Year 2020 Good Shepherd Services | Program Period<br>7/1/2019 - 6/30/2020 |
| GENERAL         | Submit For Review<br>Check Validation       | <ul> <li>General</li> </ul>  |                                                                     |                                                                   |                                        |
| PUBLIC INFO     | Copy URL                                    | Workscope Name               | 9301D-Crisis Shelters-7/1/2019-6/30/2020                            | Workscope Registration Progress                                   | Q                                      |
| SCHEDULING      | ~                                           | Provider *<br>Program Site * | Good Shepherd Services Crisis!                                      |                                                                   |                                        |
|                 | × ×                                         | Contract *<br>Period Type *  | <ul> <li>9301D</li> <li>Fiscal Year</li> </ul>                      | 0%                                                                |                                        |
| STAFFING        | ~                                           | Year *<br>Program Area *     | 2020 RHY                                                            |                                                                   |                                        |
| EVALUATIONS     | 5 ~                                         | Program Type *               | Crisis Shelters                                                     | Required Registrations                                            |                                        |
| NOTES & ATT     | ACHMENTS                                    | Program Year Start *         | 7/1/2019                                                            | 0/8                                                               |                                        |
| RHY Form        |                                             | Program Year End "           | ■ 6/30/2020                                                         | Total Beds                                                        | 8                                      |
|                 |                                             | Provider Admin *             | DYCD ProviderAdmin22                                                | Registrations Enrolled                                            | 0                                      |
|                 |                                             | DYCD Program Manager         | DYCD Program Manager 22                                             | Registrations Pending Additional Info                             | 0                                      |
|                 |                                             |                              |                                                                     | Registrations Overstayed                                          | 0                                      |
|                 |                                             | Owner*                       | <b>9301D-RHY-Crisis Shelters: Workscope Team (ID: 618DE372566B)</b> | Registrations in Progress                                         | 5                                      |
|                 |                                             |                              |                                                                     | Registrations Exited                                              | 0                                      |

| Worksco | pe Prog | ram Si | te |
|---------|---------|--------|----|

| Program Site | Year Period Type 🛧 | Year |  |
|--------------|--------------------|------|--|
| Crisis!      | Fiscal Year        | 2020 |  |

#### Workscope Validation

Once you complete the PROGRAM DESIGN, STAFFING PLAN, and CONTACTS, you can check the validation of the Workscope by clicking the 3 dots located on the top left of the Workscope and selecting CHECK VALIDATION. If you have completed the needed sections your Workscope will pass validation. If you do not pass validation, you must go back and complete the mandatory area missing information. Once you complete the information, save and repeat the CHECK VALIDATION steps.

Now we will review the steps taken to submit a Workscope.

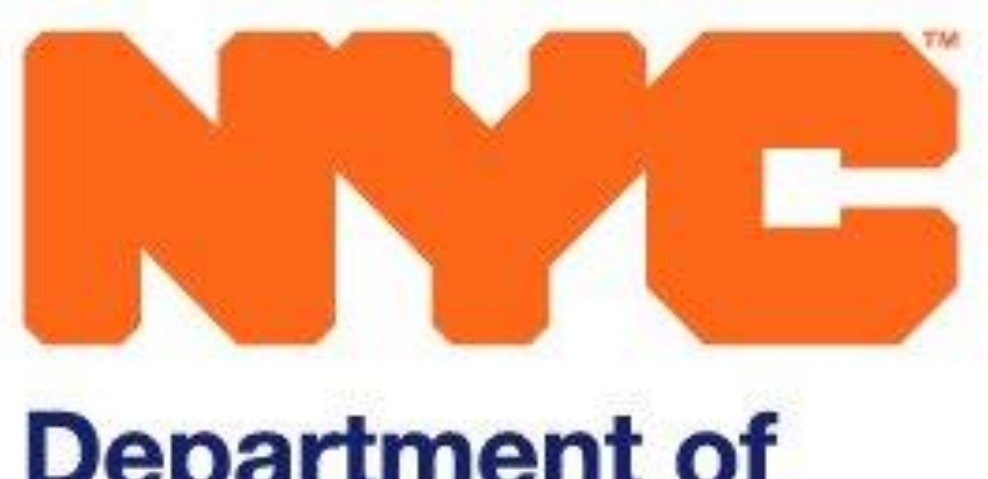

| NYC Dep<br>You<br>Dev | partment of<br>uth & Community<br>velopment                                                                                                    |     | 🖬 📄 Main Men                            | u   🗸 Workscopes   🗸 9301D-Cris             | dcvb-crm-int01.dycd.nycnet says      |           | 🕒 🕀 Search CRM date                   | ı .                        | Q            | DYCD ProviderA<br>DYCDCRMUAT       |                        | •                 | ?    |
|-----------------------|----------------------------------------------------------------------------------------------------|-----|-----------------------------------------|---------------------------------------------|--------------------------------------|-----------|---------------------------------------|----------------------------|--------------|------------------------------------|------------------------|-------------------|------|
| 🕞 SAVE [ 🚰 SAVE a     | & CLOSE 🛛 🖘 EMAIL /                                                                                                    | A K |                                         |                                             | Do you want to send this for review? |           |                                       |                            |              |                                    | Ŷ                      | Ψ <b>Ξ</b>        | a ×  |
|                       |                                                                                                    |     |                                         |                                             |                                      | OK Cancel |                                       |                            |              |                                    |                        |                   |      |
| WORKSCOPE             |                                                                                                    |     | 9301D-Crisis Shelters                   | 5-7/1/2019-6/30/2020                        |                                      |           |                                       | Period Type<br>Fiscal Year | Year<br>2020 | Provider<br>Good Shepherd Services | Program Pe<br>7/1/2019 | eriod<br>- 6/30/2 | 2020 |
| 🗅 GENERAL             | Submit For Review<br>Check Validation                                                                                                    | v   | <ul> <li>General</li> </ul>             |                                             |                                      |           |                                       |                            |              |                                    |                        |                   |      |
| PUBLIC INFO           | Copy URL                                                                                                    |     | Workscope Name                          | 9301D-Crisis Shelters-7/1/2019-6/30/2       | 2020                                 |           | Workscope Registration Progress       |                            |              |                                    |                        |                   | C    |
| SCHEDULING            |                                                                                                    | ~   | Provider *<br>Program Site <sup>+</sup> | Good Shepherd Services Crisis!              |                                      |           |                                       |                            |              |                                    |                        |                   |      |
| 8 PARTICIPATIO        | N                                                                                                    | ~   | Contract *<br>Period Type *             | <ul><li>9301D</li><li>Fiscal Year</li></ul> |                                      |           |                                       | 09                         | %            |                                    |                        |                   |      |
| STAFFING              |                                                                                                    | ~   | Year *<br>Program Area *                | 2020                                        |                                      |           |                                       |                            |              |                                    |                        |                   |      |
| EVALUATIONS           |                                                                                                    | ~   | Program Type *                          | Crisis Shelters                             |                                      |           |                                       | Described Des              |              |                                    |                        |                   |      |
| NOTES & ATT           | ACHMENTS                                                                                                    |     | Program Year Start *                    | 7/1/2019                                    |                                      |           |                                       | 0 / 8                      | 8            |                                    |                        |                   |      |
|                       | in the second second se |     | Program Year End *                      | 6/30/2020                                   |                                      |           | Total Beds                            |                            |              |                                    |                        |                   | 8    |
| RHY Form              |                                                                                                    |     |                                         |                                             |                                      |           | Available Beds                        |                            |              |                                    |                        |                   | 8    |
|                       |                                                                                                    |     | Provider Admin *                        | DYCD ProviderAdmin22                        |                                      |           | Registrations Enrolled                |                            |              |                                    |                        |                   | 0    |
|                       |                                                                                                    |     | DYCD Program Manager                    | DYCD Program Manager 22                     |                                      |           | Registrations Pending Additional Info |                            |              |                                    |                        |                   | 0    |
|                       |                                                                                                    |     |                                         |                                             |                                      |           | Registrations Overstayed              |                            |              |                                    |                        |                   | 0    |
|                       |                                                                                                    |     | Owner*                                  | 9301D-RHY-Crisis Shelters: Works            | cope Team (ID: 618DE372566B)         |           | Registrations in Progress             |                            |              |                                    |                        |                   | 5    |
|                       |                                                                                                    |     |                                         |                                             |                                      |           | Registrations Exited                  |                            |              |                                    |                        |                   | 0    |
|                       |                                                                                                    |     |                                         |                                             |                                      |           |                                       |                            |              |                                    |                        |                   |      |

| Workscope Program Sites |                    |      |  |  |  |  |  |  |  |
|-------------------------|--------------------|------|--|--|--|--|--|--|--|
| Program Site            | Year Period Type ↑ | Year |  |  |  |  |  |  |  |
| Crisis!                 | Fiscal Year        | 2020 |  |  |  |  |  |  |  |

2020

### Workscope Submission

Once the Workscope has passed the VALIDATION CHECK, you can submit the Workscope by clicking the 3 dots located on the top left of the Workscope and selecting SUBMIT FOR REVIEW. The previous step will initiate a pop up asking "Do you want to send this for review". Please complete the submission by selecting OK.

Once you submit your Workcope DYCD will review and approve, or return your Workscope for editing. If the Workscope is returned for editing, please follow the steps outlined in slides 7-13.

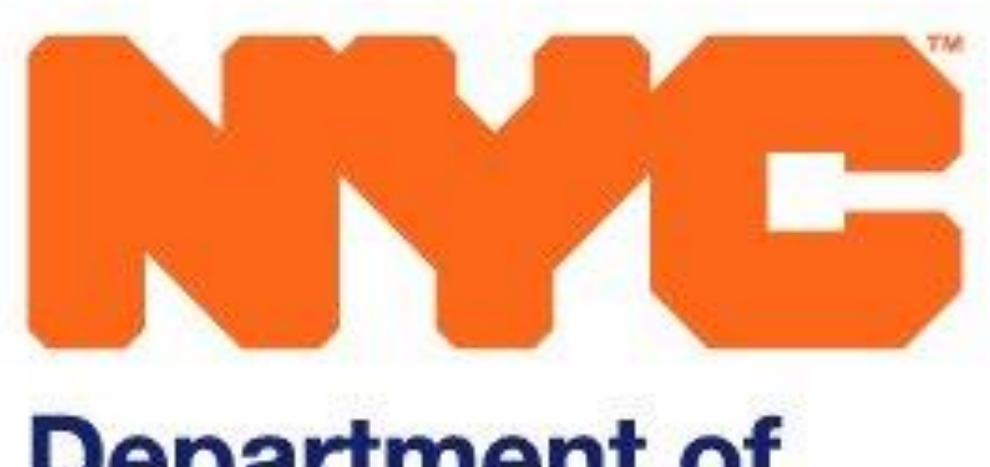

Thank you for reviewing the Workscope submission process. If you encounter any issues please contact Leo Arias at <u>learias@dycd.nyc.gov</u>

646-343-6457

Thank you.

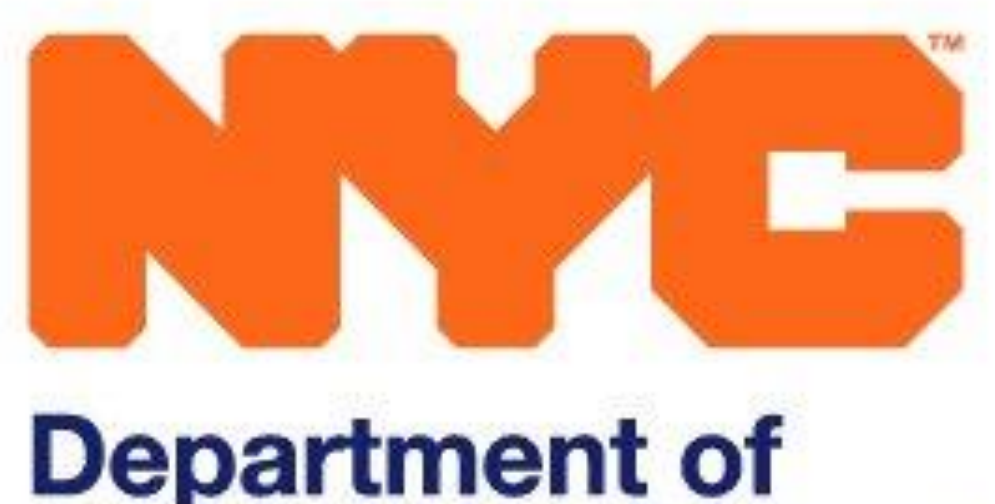